# ECO Terminology

December 1, 2023

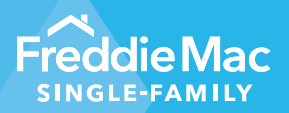

# New Quality Control Performing Loan Not Accept Quality Dashboard

Freddie Mac's ECO<sup>®</sup> features the following terminology.

#### Terms Used in QC Performing Loan NAQ dashboard:

**Sample Loan Count** - The number of loans sampled for Quality Control review for the relevant time periods.

**Completed Review Rate** - The number of loans for which the initial Quality Control review decision is completed as a percentage of total loans sampled for the relevant time periods.

**Closed Review Rate** - The number of loans for which Quality Control review, including outstanding remedies, are closed as a percentage of total loans sampled for the relevant time periods.

**Closed Reviews** - The number of loans for which Quality Control review and remedies are closed.

**Net Ineligible Count** - The number of loans that are considered as not acceptable quality.

**NAQ Rate** - The number of Quality Control Performing Loan Not Acceptable Quality (QC PL NAQ) not acceptable quality loans as a percentage of loans sampled for the relevant time periods.

#### QC Performing Loan NAQ Dashboard Access:

To access this dashboard, click on the downward arrow icon on the ECO homepage "Risk" tab and select "Quality Control Performing Loan Not Acceptable Quality."

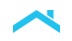

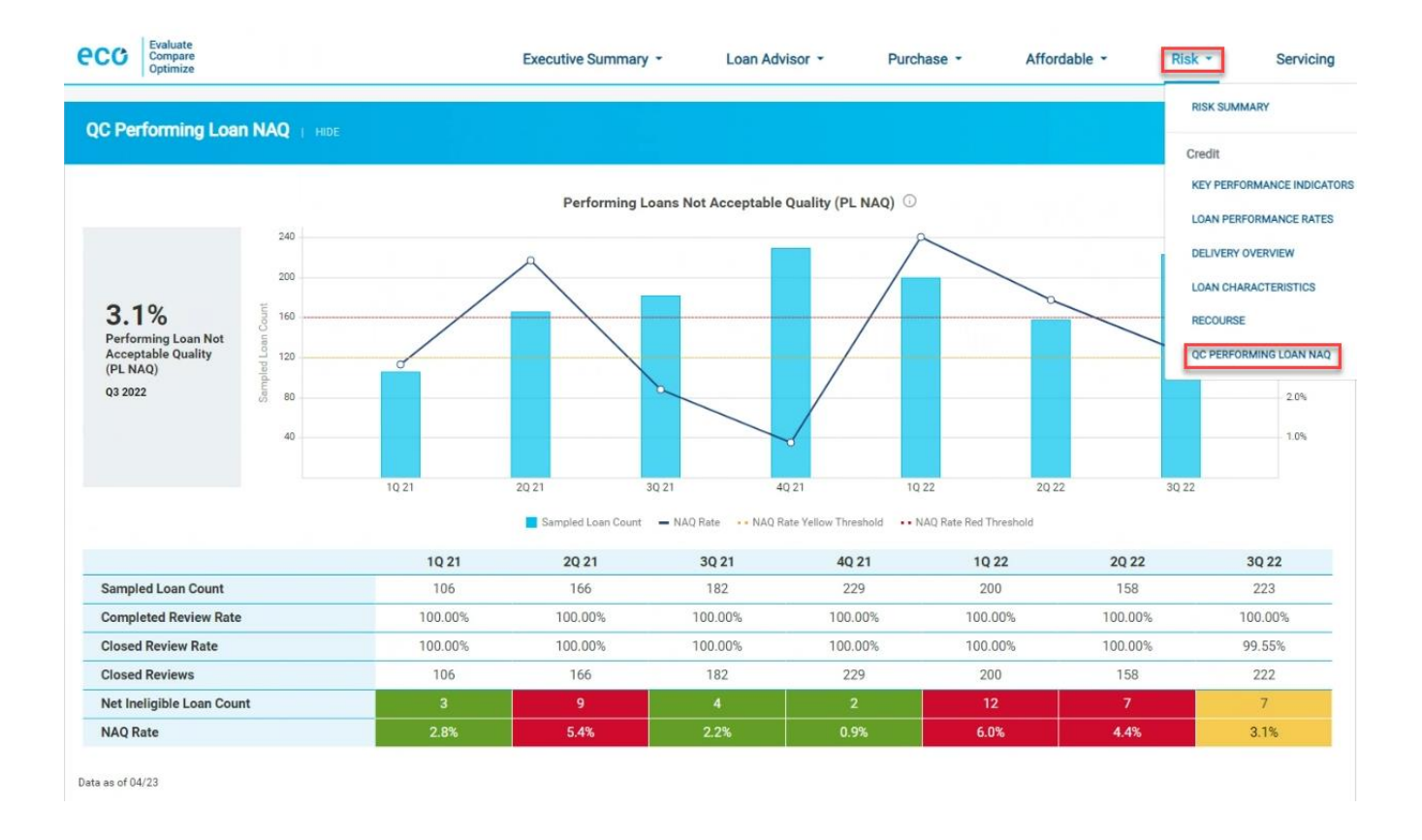

Once the dashboard opens, you will be able to view the "QC Performing Loan NAQ" dashboard summary.

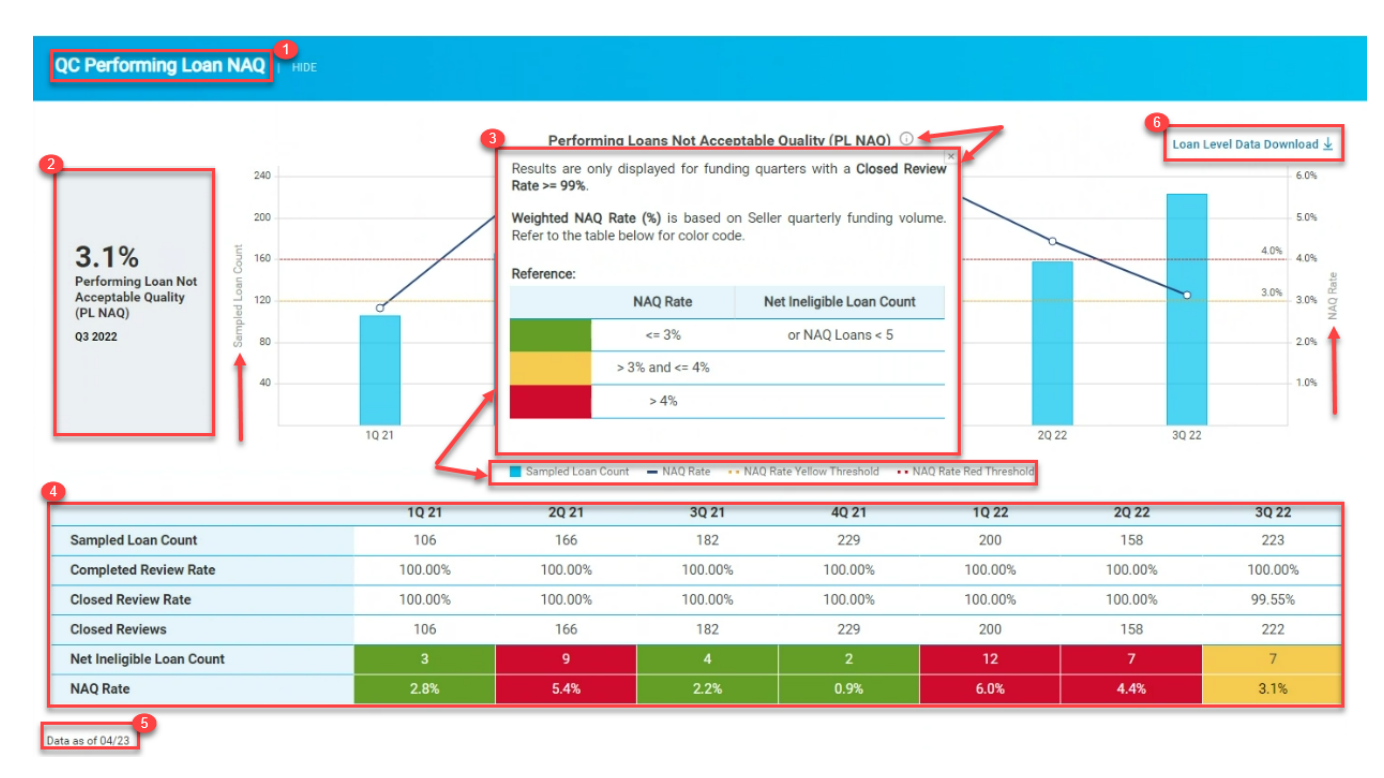

# Navigating the QC Performing Loan NAQ Dashboard

#### 1. Header:

This is the name of the dashboard.

# 2. Performing Loans Not Acceptable Quality (PL NAQ) Rate:

The PL NAQ Rate is displayed by the most recent completed quarter on the dashboard. The same PL NAQ Rate is displayed on the Table and viewable on the Executive Summary page.

### 3. Information Window and Graph:

The Weighted NAQ % is based on the seller quarterly funding volume. Weighted NAQ % and Net Ineligible Loan Counts are color coded.

- Green: Weighted NAQ % <= 3% OR Net Ineligible Loan Count < 5
- i. Yellow: 3% < Weighted NAQ % <= 4%
- ii. Red: Weighted NAQ % > 4%

This graph shows a bar and spark lines for the PLNAQ loan trend by quarters which are color coded.

- Blue bar represents the Sampled Loan Count by quarters
- Dark Blue spark line represents the NAQ Rate by quarters
- Yellow dotted line represents the NAQ Rate Threshold
- Red dotted line represents the NAQ Rate Threshold

#### 4. Table

This table displays the PL NAQ trend by quarters based on the number of loans sampled for Quality Control review for the relevant time periods.

#### 5. Data Refresh:

.

The Data as of MM/YY which is refreshed monthly.

#### 6. Exports:

The export functionality of the loan level data  $\downarrow$  download in excel format.

| <b>Funding Quarter</b> | Funding Month | Funding Date | Freddie Mac Loan Number | Seller Loan Number | Property Type | Loan Purpose           | Loan Origination Type | Review Status |
|------------------------|---------------|--------------|-------------------------|--------------------|---------------|------------------------|-----------------------|---------------|
| Q1 2021                | Jan 2021      | 01/14/2021   | XXXXXXXXX               | XXXXXXX            | Single Family | Non-Cash out refinance | Retail                | Review Closed |
| Q1 2021                | Jan 2021      | 01/27/2021   | XXXXXXXXX               | XXXXXXX            | PUD           | Purchase               | Retail                | Review Closed |
| Q1 2021                | Feb 2021      | 02/11/2021   | XXXXXXXXX               | XXXXXXX            | PUD           | Non-Cash out refinance | Correspondent TPO     | Review Closed |
| Q2 2021                | Apr 2021      | 04/14/2021   | XXXXXXXXX               | XXXXXXX            | PUD           | Non-Cash out refinance | Correspondent TPO     | Review Closed |
| Q2 2021                | Apr 2021      | 04/14/2021   | XXXXXXXXX               | XXXXXXX            | Single Family | Cash Out Re-finance    | Retail                | Review Closed |
| Q2 2021                | Apr 2021      | 04/28/2021   | XXXXXXXXX               | XXXXXXX            | Single Family | Non-Cash out refinance | Retail                | Review Closed |
| Q2 2021                | Apr 2021      | 04/29/2021   | XXXXXXXXX               | XXXXXXX            | Single Family | Purchase               | Correspondent TPO     | Review Closed |
| Q2 2021                | May 2021      | 05/13/2021   | XXXXXXXXX               | XXXXXXX            | Single Family | Non-Cash out refinance | Retail                | Review Closed |
| Q2 2021                | May 2021      | 05/18/2021   | XXXXXXXXX               | XXXXXXX            | Single Family | Non-Cash out refinance | Retail                | Review Closed |
| Q2 2021                | May 2021      | 05/26/2021   | XXXXXXXXX               | XXXXXXX            | Single Family | Non-Cash out refinance | Correspondent TPO     | Review Closed |
| Q2 2021                | May 2021      | 05/26/2021   | XXXXXXXXX               | XXXXXXX            | Single Family | Non-Cash out refinance | Retail                | Review Closed |
| Q2 2021                | Jun 2021      | 06/14/2021   | XXXXXXXXX               | XXXXXXX            | Single Family | Purchase               | Correspondent TPO     | Review Closed |
| Q3 2021                | Jul 2021      | 07/19/2021   | XXXXXXXXX               | XXXXXXX            | Single Family | Non-Cash out refinance | Retail                | Review Closed |
| Q3 2021                | Aug 2021      | 08/12/2021   | XXXXXXXXX               | XXXXXXX            | Single Family | Purchase               | Correspondent TPO     | Review Closed |
| Q3 2021                | Aug 2021      | 08/12/2021   | XXXXXXXXX               | XXXXXXX            | PUD           | Purchase               | Correspondent TPO     | Review Closed |
| Q3 2021                | Aug 2021      | 08/27/2021   | XXXXXXXXX               | XXXXXXX            | Single Family | Purchase               | Retail                | Review Closed |
| Q4 2021                | Oct 2021      | 10/19/2021   | XXXXXXXXX               | XXXXXXX            | PUD           | Non-Cash out refinance | Retail                | Review Closed |
| Q4 2021                | Nov 2021      | 11/10/2021   | XXXXXXXXX               | XXXXXXX            | PUD           | Purchase               | Retail                | Review Closed |

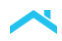

#### 7. Table

This table displays the PL NAQ trend by quarters based on the number of loans sampled for Quality Control review for the relevant time periods.

#### 8. Data Refresh:

The Data as of MM/YY which is refreshed monthly.

#### 9. Exports:

The export functionality of the loan level data  $\downarrow$  download in excel format.

| Funding Quarter | Funding Month | Funding Date | Freddie Mac Loan Number | Seller Loan Number | Property Type | Loan Purpose           | Loan Origination Type | Review Status |
|-----------------|---------------|--------------|-------------------------|--------------------|---------------|------------------------|-----------------------|---------------|
| Q1 2021         | Jan 2021      | 01/14/2021   | XXXXXXXXX               | XXXXXXX            | Single Family | Non-Cash out refinance | Retail                | Review Closed |
| Q1 2021         | Jan 2021      | 01/27/2021   | XXXXXXXXX               | XXXXXXX            | PUD           | Purchase               | Retail                | Review Closed |
| Q1 2021         | Feb 2021      | 02/11/2021   | XXXXXXXXX               | XXXXXXX            | PUD           | Non-Cash out refinance | Correspondent TPO     | Review Closed |
| Q2 2021         | Apr 2021      | 04/14/2021   | XXXXXXXXX               | XXXXXXX            | PUD           | Non-Cash out refinance | Correspondent TPO     | Review Closed |
| Q2 2021         | Apr 2021      | 04/14/2021   | XXXXXXXXX               | XXXXXXX            | Single Family | Cash Out Re-finance    | Retail                | Review Closed |
| Q2 2021         | Apr 2021      | 04/28/2021   | XXXXXXXXX               | XXXXXXX            | Single Family | Non-Cash out refinance | Retail                | Review Closed |
| Q2 2021         | Apr 2021      | 04/29/2021   | XXXXXXXXX               | XXXXXXX            | Single Family | Purchase               | Correspondent TPO     | Review Closed |
| Q2 2021         | May 2021      | 05/13/2021   | XXXXXXXXX               | XXXXXXX            | Single Family | Non-Cash out refinance | Retail                | Review Closed |
| Q2 2021         | May 2021      | 05/18/2021   | XXXXXXXXX               | XXXXXXX            | Single Family | Non-Cash out refinance | Retail                | Review Closed |
| Q2 2021         | May 2021      | 05/26/2021   | XXXXXXXXX               | XXXXXXX            | Single Family | Non-Cash out refinance | Correspondent TPO     | Review Closed |
| Q2 2021         | May 2021      | 05/26/2021   | XXXXXXXXX               | XXXXXXX            | Single Family | Non-Cash out refinance | Retail                | Review Closed |
| Q2 2021         | Jun 2021      | 06/14/2021   | XXXXXXXXX               | XXXXXXX            | Single Family | Purchase               | Correspondent TPO     | Review Closed |
| Q3 2021         | Jul 2021      | 07/19/2021   | XXXXXXXXX               | XXXXXXX            | Single Family | Non-Cash out refinance | Retail                | Review Closed |
| Q3 2021         | Aug 2021      | 08/12/2021   | XXXXXXXXX               | XXXXXXX            | Single Family | Purchase               | Correspondent TPO     | Review Closed |
| Q3 2021         | Aug 2021      | 08/12/2021   | XXXXXXXXX               | XXXXXXX            | PUD           | Purchase               | Correspondent TPO     | Review Closed |
| Q3 2021         | Aug 2021      | 08/27/2021   | XXXXXXXXX               | XXXXXXX            | Single Family | Purchase               | Retail                | Review Closed |
| Q4 2021         | Oct 2021      | 10/19/2021   | XXXXXXXXX               | XXXXXXX            | PUD           | Non-Cash out refinance | Retail                | Review Closed |
| Q4 2021         | Nov 2021      | 11/10/2021   | XXXXXXXXX               | XXXXXXX            | PUD           | Purchase               | Retail                | Review Closed |

# Affordable Product Dashboard Enhancement

We enhanced the Affordable Product dashboard to enable users to download loan level data. We've also modified a filter on Loan Origination and Underwriting on this view for the Housing Finance Agencies (HFA) dashboard.

To access this dashboard, click on the downward arrow icon on the ECO homepage "Affordable" tab and select "Affordable Product."

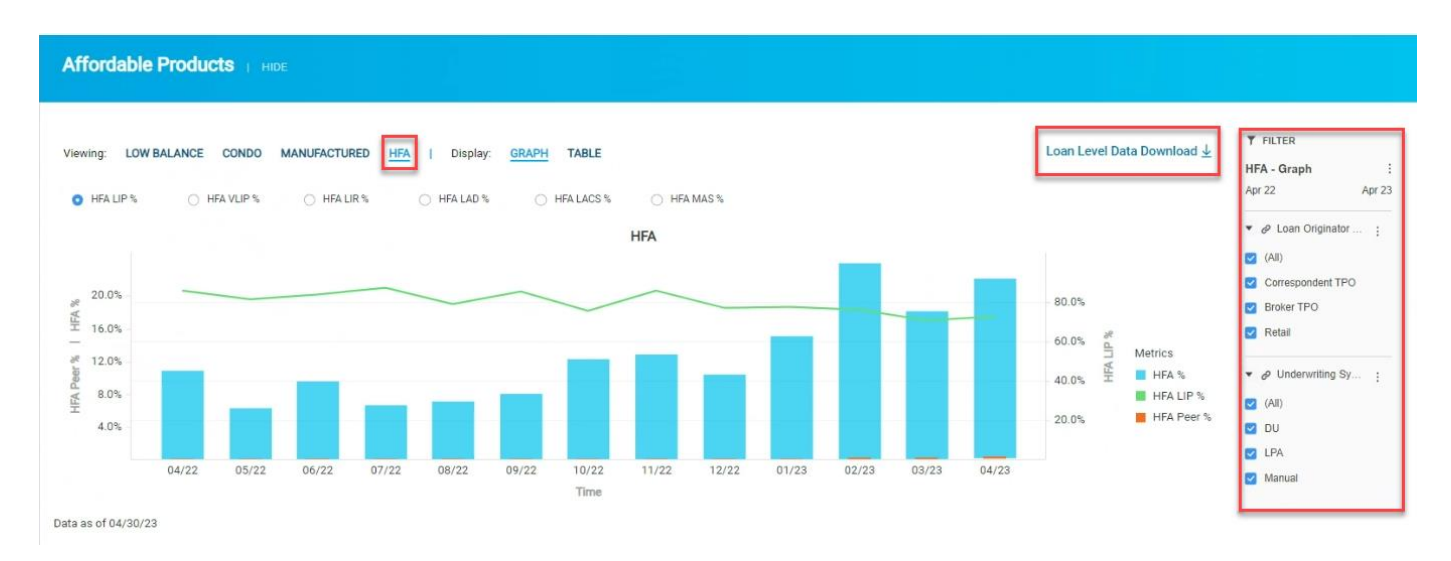

The export functionality of the loan level data  $\downarrow$  download in excel format.

| Funding Month | Funding Date | Freddie Mac Loan Number                 | Seller Loan Number | Housing Finance Agencies (HFA)                           |          | HFA Program                 | Property State | Loan Originator Type | Underwriting System | Purchase UPB (\$) |
|---------------|--------------|-----------------------------------------|--------------------|----------------------------------------------------------|----------|-----------------------------|----------------|----------------------|---------------------|-------------------|
| Apr 2023      | 04/11/2023   | XXXXXXXXXXX                             | XXXXXXX            | Illinois Housing Development Authority                   | Illinois | Home Possible Advantage HFA | Illinois       | Correspondent TPO    | LPA                 | 605,404           |
| Apr 2023      | 04/11/2023   | XXXXXXXXX                               | XXXXXX             | Illinois Housing Development Authority                   | Illinois | Home Possible Advantage HFA | Illinois       | Correspondent TPO    | LPA                 | 623,514           |
| Apr 2023      | 04/11/2023   | XXXXXXXXXXXXXXXXXXXXXXXXXXXXXXXXXXXXXXX | XXXXXX             | Illinois Housing Development Authority                   | Illinois | Home Possible Advantage HFA | Illinois       | Correspondent TPO    | LPA                 | 682,862           |
| Apr 2023      | 04/11/2023   | XXXXXXXXXX                              | XXXXXX             | Oklahoma Housing Finance Agency                          | Oklahoma | Home Possible Advantage HFA | Oklahoma       | Correspondent TPO    | LPA                 | 409,911           |
| Apr 2023      | 04/11/2023   | XXXXXXXXX                               | XXXXXX             | Oklahoma Housing Finance Agency                          | Oklahoma | Home Possible Advantage HFA | Oklahoma       | Correspondent TPO    | LPA                 | 638,139           |
| Apr 2023      | 04/11/2023   | XXXXXXXXXX                              | XXXXXX             | Oklahoma Housing Finance Agency                          | Oklahoma | Home Possible Advantage HFA | Oklahoma       | Correspondent TPO    | LPA                 | 448,319           |
| Apr 2023      | 04/11/2023   | XXXXXXXXX                               | XXXXXX             | Oklahoma Housing Finance Agency                          | Oklahoma | Home Possible Advantage HFA | Oklahoma       | Correspondent TPO    | LPA                 | 523,326           |
| Apr 2023      | 04/11/2023   | XXXXXXXXXXXXXXXXXXXXXXXXXXXXXXXXXXXXXXX | XXXXXXX            | Oklahoma Housing Finance Agency                          | Oklahoma | Home Possible Advantage HFA | Oklahoma       | Correspondent TPO    | LPA                 | 334,359           |
| Apr 2023      | 04/11/2023   | XXXXXXXXX                               | XXXXXX             | Oklahoma Housing Finance Agency                          | Oklahoma | Home Possible Advantage HFA | Oklahoma       | Correspondent TPO    | LPA                 | 720,429           |
| Apr 2023      | 04/11/2023   | X0000000X                               | XXXXXXX            | Oklahoma Housing Finance Agency                          | Oklahoma | Home Possible Advantage HFA | Oklahoma       | Correspondent TPO    | LPA                 | 548,063           |
| Apr 2023      | 04/11/2023   | XXXXXXXXXXXXXXXXXXXXXXXXXXXXXXXXXXXXXXX | XXXXXXX            | Oklahoma Housing Finance Agency                          | Oklahoma | Home Possible Advantage HFA | Oklahoma       | Correspondent TPO    | LPA                 | 372,480           |
| Apr 2023      | 04/11/2023   | XXXXXXXXXXXXXXXXXXXXXXXXXXXXXXXXXXXXXXX | XXXXXXX            | Oklahoma Housing Finance Agency                          | Oklahoma | Home Possible Advantage HFA | Oklahoma       | Correspondent TPO    | LPA                 | 275,750           |
| Apr 2023      | 04/11/2023   | X000000000                              | XXXXXXX            | Oklahoma Housing Finance Agency                          | Oklahoma | Home Possible Advantage HFA | Oklahoma       | Correspondent TPO    | LPA                 | 503,037           |
| Apr 2023      | 04/11/2023   | XXXXXXXXXXXXXXXXXXXXXXXXXXXXXXXXXXXXXXX | XXXXXX             | Housing Opportunities Commission of Montgomery County    | Maryland | Home Possible Advantage HFA | Maryland       | Correspondent TPO    | LPA                 | 441,006           |
| Apr 2023      | 04/11/2023   | X0000000K                               | XXXXXXX            | Housing Opportunities Commission of Montgomery County    | Maryland | Home Possible Advantage HFA | Maryland       | Correspondent TPO    | LPA                 | 513,283           |
| Apr 2023      | 04/11/2023   | XXXXXXXXXX                              | XXXXXX             | Housing Opportunities Commission of Montgomery County    | Maryland | Home Possible Advantage HFA | Maryland       | Correspondent TPO    | LPA                 | 656,448           |
| Apr 2023      | 04/11/2023   | XXXXXXXXXXXXXXXXXXXXXXXXXXXXXXXXXXXXXXX | XXXXXX             | Housing Opportunities Commission of Montgomery County    | Maryland | Home Possible Advantage HFA | Maryland       | Correspondent TPO    | LPA                 | 925,472           |
| Apr 2023      | 04/11/2023   | XXXXXXXXXX                              | XXXXXX             | Housing Opportunities Commission of Montgomery County    | Maryland | Home Possible Advantage HFA | Maryland       | Correspondent TPO    | LPA                 | 643,931           |
| Apr 2023      | 04/11/2023   | XXXXXXXXXX                              | XXXXXX             | Maryland Department of Housing and Community Development | Maryland | Home Possible Advantage HFA | Maryland       | Correspondent TPO    | LPA                 | 552,189           |
| Apr 2023      | 04/11/2023   | XXXXXXXXXX                              | XXXXXX             | Maryland Department of Housing and Community Development | Maryland | Home Possible Advantage HFA | Maryland       | Correspondent TPO    | LPA                 | 654,239           |
| Apr 2023      | 04/11/2023   | XXXXXXXXX                               | XXXXXX             | Maryland Department of Housing and Community Development | Maryland | Home Possible Advantage HFA | Maryland       | Correspondent TPO    | LPA                 | 685,685           |
| Apr 2023      | 04/11/2023   | XXXXXXXXXXX                             | XXXXXX             | Maryland Department of Housing and Community Development | Maryland | Home Possible Advantage HFA | Maryland       | Correspondent TPO    | LPA                 | 545,925           |

#### **Risk - Delivery Overview and Loan Characteristics Dashboard Enhancements**

We've enhanced both the Delivery Overview and Loan Characteristics dashboards. Users will have the ability to select the loan level status, view/export loan level data and modify filters.

To access this dashboard, click on the downward arrow icon on the ECO homepage "Risk" tab and select "Delivery Overview."

| Delivery Ove                 | erview   Hide   |     |          |            |            |            |            |          |            |            |          |          |          |                 |          |
|------------------------------|-----------------|-----|----------|------------|------------|------------|------------|----------|------------|------------|----------|----------|----------|-----------------|----------|
| me: MONTHLY                  | QUARTERLY YEARL | Y   |          |            |            |            |            |          |            |            |          |          |          |                 |          |
| Loan Status (/<br>Coan Count | (All)           | , v |          |            |            |            |            |          |            |            |          |          |          | Loan Level Data | <b>→</b> |
|                              | (Ali)           |     |          | 07100      |            |            | 10.000     |          | 10.00      |            |          |          |          |                 |          |
|                              | Closed          |     | 06/22    | 07/22      | 08/22      | 09/22      | 10/22      | 11/22    | 12/22      | 01/23      | 02/23    | 03/23    | 04/23    | Total           | R        |
| Loan Count                   | Delinquent      |     | 2,536    | 3,683      | 3,318      | 3,808      | 3,192      | 2,103    | 3,064      | 2,771      | 1,823    | 2,051    | 1,679    | 36,113          |          |
| Pch UPB (\$M                 | Performing      |     | \$813.20 | \$1,268.51 | \$1,171.98 | \$1,425.60 | \$1,207.48 | \$687.68 | \$1,122.99 | \$1,082.32 | \$710.25 | \$852.84 | \$648.41 | \$12,788.23     |          |
| Average DTI                  | 35              | 36  | 36       | 37         | 36         | 37         | 37         | 38       | 38         | 38         | 38       | 38       | 38       | 37              |          |
| Average FICO                 | 747             | 748 | 745      | 748        | 748        | 746        | 746        | 744      | 746        | 748        | 744      | 748      | 746      | 747             |          |
| Average TLT\                 | / 71            | 73  | 77       | 78         | 80         | 80         | 81         | 80       | 81         | 82         | 83       | 82       | 81       | 79              |          |

Data as of 04/23

To access this dashboard, click on the downward arrow icon on the ECO homepage "Risk" tab and select "Loan Characteristics."

| oan Chara     |                           |            |           |           |        |        |        |        |        |        |        |        |        |                   |           |
|---------------|---------------------------|------------|-----------|-----------|--------|--------|--------|--------|--------|--------|--------|--------|--------|-------------------|-----------|
| wing: TREND A | ANALYSIS PEER RATIO       | ne: MONTHL | Y_QUARTER | LY YEARLY | 1      |        |        |        |        |        |        |        |        |                   |           |
| Loan Status   | (All)                     |            |           |           |        |        |        |        |        |        |        |        |        | Loan Level Data - |           |
|               | (Ail)<br>Closed           | 04/22      | 05/22     | 06/22     | 07/22  | 08/22  | 09/22  | 10/22  | 11/22  | 12/22  | 01/23  | 02/23  | 03/23  | 04/23             | 12M Total |
| Channel       | Delinquent<br>Foreclosure | 52.88%     | 51.88%    | 43.69%    | 41.19% | 33.51% | 29.12% | 25.41% | 37.38% | 33.16% | 22.77% | 26.44% | 26.67% | 35.38%            | 35.70%    |
|               | Performing                | 0.00%      | 0.00%     | 0.00%     | 0.00%  | 0.00%  | 0.00%  | 0.00%  | 0.19%  | 0.00%  | 0.00%  | 0.00%  | 0.00%  | 0.00%             | 0.01%     |
|               | Correspondent             | 47.12%     | 48.12%    | 56.31%    | 58.81% | 66.49% | 70.88% | 74.59% | 62.43% | 66.84% | 77.23% | 73.56% | 73.33% | 64.62%            | 64.28%    |
| Purpose       | Purchase                  | 49.28%     | 59.21%    | 71.37%    | 81.65% | 86.62% | 87.58% | 87.41% | 83.02% | 89.10% | 91.41% | 90.29% | 88.44% | 86.00%            | 80.56%    |
|               | Cash Out Re-Finance       | 28.03%     | 25.15%    | 16.80%    | 12.35% | 8.35%  | 7.72%  | 8.71%  | 11.79% | 5.87%  | 4.76%  | 5.70%  | 5.75%  | 8.64%             | 11.79%    |
|               | Non-Cash Re-Finance       | 22.69%     | 15.64%    | 11.83%    | 6.00%  | 5.03%  | 4.70%  | 3.88%  | 5.18%  | 5.03%  | 3.83%  | 4.00%  | 5.80%  | 5.36%             | 7.65%     |
|               | Total Refi                | 50.72%     | 40.79%    | 28.63%    | 18.35% | 13.38% | 12.42% | 12.59% | 16.98% | 10.90% | 8.59%  | 9.71%  | 11.56% | 14.00%            | 19.44%    |
| Occupancy     | Investor                  | 6.71%      | 7.33%     | 5.48%     | 3.94%  | 3.89%  | 3.83%  | 2.91%  | 7.56%  | 4.14%  | 3.43%  | 3.46%  | 1.32%  | 2.38%             | 4.41%     |
|               | Secondary Home            | 1.08%      | 2.15%     | 1.42%     | 1.33%  | 1.66%  | 0.68%  | 1.19%  | 1.76%  | 1.24%  | 1.37%  | 1.21%  | 1.32%  | 1.61%             | 1.38%     |
| Property Typ  | oe Condo                  | 6.34%      | 7.03%     | 6.86%     | 5.67%  | 6.24%  | 5.67%  | 5.89%  | 8.27%  | 5.97%  | 6.78%  | 8.78%  | 7.65%  | 7.98%             | 6.65%     |

To view/export the loan level data and modify filter, click on "Loan Level Data  $\rightarrow$ ." Click on the "X" to go back to Delivery Overview dashboard or Loan Characteristics dashboard.

| oan Le | evel Data        |                  |                     |         |                                                                                 |                 |                     |                |                      |                 |                            |                   |                  |                   |                                     |                                             |               |                     |                                     |                                             |                                                |                                                                       |
|--------|------------------|------------------|---------------------|---------|---------------------------------------------------------------------------------|-----------------|---------------------|----------------|----------------------|-----------------|----------------------------|-------------------|------------------|-------------------|-------------------------------------|---------------------------------------------|---------------|---------------------|-------------------------------------|---------------------------------------------|------------------------------------------------|-----------------------------------------------------------------------|
| Seller | Seller<br>Number | Seller<br>Family | Loan (FRE<br>Loan#) | IFI Cod | le / SCC                                                                        | Funding<br>Date | Origination<br>Date | Loan<br>Status | Channel              | Loan<br>Product | Loan<br>Purpose            | Occupancy         | Property<br>Type | Property<br>State | Seller<br>Delivered<br>FICO<br>Band | Total<br>Loan to<br>Value<br>(TLTV)<br>Band | Loan<br>Count | Pch<br>UPB<br>(FRE) | Debt to<br>Income<br>(DTI)<br>(All) | Total<br>Original<br>LTV<br>(TLTV)<br>(All) | Average<br>FICO<br>(Decision<br>FICO<br>Score) | FRITER     Loan Status (4)     (40)                                   |
|        |                  |                  |                     | 018     | Not a Wholesale<br>Home Mortgage<br>(aka TPO) - see<br>also SCCs 211<br>and 212 | 10/05/2021      | 04/06/2021          | Delinquent     | Retail               | Fixed-<br>30    | Purchase                   | Second<br>Home    | Condo            | California        | >=760                               | <=85                                        | 1             | 372,758             | 33                                  | 80                                          | 765                                            | Closed<br>Delinquent<br>Foreclosure                                   |
|        |                  |                  |                     | 180     | Property Not in<br>Special Flood<br>Hazard Area/Not<br>Insured                  | 10/05/2021      | 04/06/2021          | Delinquent     | Retail               | Fixed-<br>30    | Purchase                   | Second<br>Home    | Condo            | California        | >=760                               | <=85                                        | 1             | 372,758             | 33                                  | 80                                          | 765                                            | Time Period (25)                                                      |
|        |                  |                  |                     | 921     | Use of credit<br>cards                                                          | 10/05/2021      | 04/06/2021          | Delinquent     | Retail               | Fixed-<br>30    | Purchase                   | Second<br>Home    | Condo            | California        | >=760                               | *=85                                        | 1             | 372,758             | 33                                  | 80                                          | 765                                            |                                                                       |
|        |                  |                  | -                   | 180     | Property Not in<br>Special Flood<br>Hazard Area/Not<br>Insured                  | 10/14/2021      | 04/14/2021          | Performing     | Correspondent<br>TPO | Fixed-<br>30    | Purchase                   | Owner<br>Occupied | PUD              | Missouri          | >⇒760                               | 90< LTV<br><#95                             | 1             | 424,043             | 40                                  | 95                                          | 767                                            | <ul> <li>(AI)</li> <li>04/23</li> <li>03/23</li> <li>02/23</li> </ul> |
|        |                  |                  |                     | 211     | Correspondent<br>Third Party<br>Origination (TPO)<br>Mortgage                   | 10/14/2021      | 04/14/2021          | Performing     | Correspondent<br>TPO | Fixed-<br>30    | Purchase                   | Owner<br>Occupied | PUD              | Missouri          | ≻=760                               | 90< LTV<br><#95                             | 1             | 424,043             | 40                                  | 95                                          | 767                                            | <ul> <li>01/23</li> <li>12/22</li> <li>11/22</li> </ul>               |
|        |                  |                  |                     | 740     | Mortgage with<br>missing note-with<br>recourse, no<br>transfer of               | 10/14/2021      | 04/14/2021          | Performing     | Correspondent<br>TPO | Fixed-<br>30    | Purchase                   | Owner<br>Occupied | PUD              | Missouri          | >=760                               | 90< LTV<br><#95                             | 1             | 424,043             | 40                                  | 95                                          | 767                                            | <ul> <li>IFI Code / SCC (7</li> <li>Channel (3)</li> </ul>            |
|        |                  |                  | -                   | 003     | Cash-out<br>Refinance (See<br>also 007)                                         | 10/14/2021      | 04/23/2021          | Performing     | Retail               | Fixed-<br>20    | Cash Out<br>Re-<br>Finance | Owner<br>Occupied | Cando            | Ohio              | 720-739                             | <=85                                        | 1             | 206,093             | 50                                  | 80                                          | 737                                            | Occupancy (2)                                                         |
|        |                  |                  |                     | 018     | Not a Wholesale<br>Home Mortgage<br>(ska TPO) - see<br>also SCCs 211<br>and 212 | 10/14/2021      | 04/23/2021          | Performing     | Retail               | Fixed-<br>20    | Cash Out<br>Re-<br>Finance | Owner<br>Occupied | Condo            | Ohio              | 720-739                             | c=85                                        | 1             | 206,093             | 50                                  | 80                                          | 737                                            | <ul> <li>Property Type (5)</li> <li>Loan Purpose (3)</li> </ul>       |